# 5b. labGate #connect Modul: TI/KIM Digitale Muster Signatur und Versand (DiMus)

Voraussetzungen labGATE #web: 23.25.06 oder höher labGATE #connect: 23.25.01 oder höher

#### Konfiguration in den Stammdaten von labGate #web

• Siehe: labGate Order Entry - Digitales Muster 10 - DIMUS

### Voraussetzungen bei dem Einsender

- · Eine bereits erfolgte Anbindung mittels labGate #connect an labGate #web (muss nicht am selben Client erfolgt sein, jedoch wird eine Installation für labGate #connect benötigt)
- eHBA min der 2. Generation (G2) freigeschaltet und aktiviert!
- Eine vollständige TI-Installation (Online!), bestehend aus min. 1x TI-Konnektor und 1x TI-Kartenleser.
- Einsenderstammdaten sind entsprechend angepasst und die Option "Verwendet digitale Muster" steht auf "JA" Verwendet digitale Muster
- Die Stammdaten des Labors sind entsprechend angepasst, je nach Bedarf KIM und/oder KV-Connect-Adresse hinterlegt und für die Dokumente sind entsprechenden auch "digitale Muster" zugeordnet

| Tubersicht                                                                                  | R Administration   Labore   Laborverwaitung | Labor bearbeiten                  |                                 |                                 |
|---------------------------------------------------------------------------------------------|---------------------------------------------|-----------------------------------|---------------------------------|---------------------------------|
|                                                                                             | Labor bearbeiten                            |                                   |                                 |                                 |
| Meine Aufträge                                                                              |                                             |                                   |                                 |                                 |
| E Mein Screening                                                                            | Allgemein Auftragserfassung Befu            | nddarstellung Anfragen Archiv Abr | echnungsarten                   |                                 |
| Meine Befunde                                                                               | Channes de barr                             |                                   | V = P =                         |                                 |
| A Meine Datenboxen                                                                          | Stammuaten                                  |                                   | Komguration                     |                                 |
| Meine Patienten                                                                             | Labor-Ident                                 | BSNR                              | Standard Laborbereich           | Sprache                         |
| Meme Labore     Manietration                                                                | Vireq                                       | 987654321                         | (nicht angegeben) *             | Meutsch *                       |
| , anning again                                                                              | Bezeichnung Betriebsstätte                  | Katalog-URL                       | Fachbereiche<br>Facharzt        | Mikrobiologie                   |
| BENUTZER                                                                                    |                                             | <b>w</b>                          |                                 |                                 |
| Benutzerverwaltung                                                                          | Anschrift                                   |                                   | Kontakt                         |                                 |
| Freischaltungsanträge                                                                       | Laborname                                   | Laborbezeichnung                  | Telefon                         | Fax                             |
| Laboranfragen                                                                               | Labor Vireq                                 |                                   | 2                               | 8                               |
| Laborverwaltung                                                                             | Straße                                      | Hausnummer                        | Website                         | E-Mail                          |
| Unzugeordnete                                                                               | A                                           |                                   | •                               | 2                               |
| Zusatzangaben                                                                               | Adresszusatz                                |                                   | W-Connect-Adresse               | KIM-Adresse                     |
| Erbringungsorte                                                                             |                                             |                                   | praxis.vireq.1.Ref_eins@kv-safe | vireq01@telekom.kim.telematik-t |
| DFÜ Datenboxen                                                                              | Ländercode PLZ                              | Ort                               |                                 |                                 |
| ÄRZTE                                                                                       |                                             | 1                                 |                                 |                                 |
| Ärztevenwaltung                                                                             |                                             |                                   |                                 |                                 |
| NEWS                                                                                        |                                             |                                   |                                 |                                 |
| News-Verwaltung                                                                             |                                             |                                   |                                 |                                 |
| FAQ                                                                                         | Änderungen speichern Abbrechen              |                                   |                                 |                                 |
| D I                                                                                         |                                             |                                   |                                 |                                 |
| Dokument<br>Bezeichnung                                                                     | bearbeiten                                  |                                   |                                 |                                 |
| Bezeichnung Muster 10                                                                       | bearbeiten                                  |                                   |                                 |                                 |
| Bezeichnung<br>Muster 10                                                                    | bearbeiten                                  |                                   |                                 |                                 |
| Bezeichnung<br>Muster 10<br>Art<br>Auftragsbel                                              | earbeiten                                   |                                   |                                 |                                 |
| Bezeichnung<br>Muster 10<br>Art<br>Digitales Must                                           | eg<br>eg                                    |                                   |                                 |                                 |
| Dokument<br>Bezeichnung<br>Muster 10<br>Art<br>Auftragsbel<br>Digitales Muss<br>Nicht verwe | eg<br>ser<br>nden Muster 6 M                | /luster 10 Muster                 | 10A                             |                                 |

# Installation und Einrichtung

Zur Konfiguration des Moduls "Digitale Muster QES Signierung per TI" gelangen wir unter labGate #connect im Reiter "Module". Hier befindet sich im unteren Bereich "Eigenständige Module konfigurieren..."

| 🔼 labGate                                   | #connec                               | t                                           |                                    |          |             | ×  |
|---------------------------------------------|---------------------------------------|---------------------------------------------|------------------------------------|----------|-------------|----|
| Allgemein                                   | Module                                | Sonstiges                                   | Aktualisie                         | erung    | Wartung 1   | F  |
| Import<br>Legen S<br>#connec                | iie fest, vor<br>ct importier         | n welcher Qu<br>t werden sol                | u <mark>elle D</mark> ater<br>Ien. | n in lab | Gate        |    |
| LDT                                         |                                       |                                             | ~                                  | Kon      | figurieren  |    |
| Zielsyste<br>Legen S<br>werden              | em<br>iie fest, zu<br>sollen.         | welchem Sy                                  | stem die D                         | )aten i  | ibermittelt |    |
| labGate                                     |                                       |                                             | $\sim$                             | Kon      | figurieren  |    |
| Export<br>Legen S<br>sollen.                | iie fest, wo                          | hin die Auftr                               | agsdaten e                         | exporti  | ert werden  |    |
| LDT 82                                      | 18                                    |                                             | ~                                  | Kon      | figurieren  |    |
| Eigenstä<br>Konfigur<br>IabG <del>ate</del> | indige Moo<br>ieren Sie d<br>#connect | lule<br><u>lie Module di</u><br>ermöglichen | i <u>e zusätzlic</u><br>I.         | he Fu    | nktionen in |    |
|                                             | Eigenst                               | ändige Mod                                  | ule konfigu                        | irieren  |             | D  |
|                                             |                                       |                                             |                                    |          |             |    |
|                                             |                                       |                                             | OK                                 |          | Abbrech     | en |

Entsprechende Menü Auswahl wird getätigt, hier "Digitale Muster QES Signierung per TI" und dann auf "Konfigurieren"

| Eigenständige Module                                                                                   |                                                                                                    | × |
|----------------------------------------------------------------------------------------------------|----------------------------------------------------------------------------------------------------|---|
| Digitale Muster QES Signierung per TI<br>DigitaleMuster QES Signierung<br>KV-Connect<br>DF0-Datenboxen | Stellt Menüeinträge und<br>Konfigurationsmöglichkeiten für die<br>QES-Signierung von Digitalen Mustern per<br>Telematikinfrastruktur bereit. |   |
|                                                                                                    | Konfigurieren                                                                                                    |   |
| Sch                                                                                                    | ießen                                                                                                    |   |

Es öffnet sich ein Dialog über mehrere Karteireiter.

Unter "Allgemein" wird der bestehende labGate Account hinterlegt und die Pfade für signierte sowie unsignierte Dokumente festgelegt.

| Konfiguration      |                                   | × |
|--------------------|-----------------------------------|---|
| Allgemein Konnek   | tor KIM                           |   |
| Server & Anmeld    | ung                               |   |
| Adresse:           | https://labgate-test.labgate.net/ |   |
| Benutzemame:       | labGateUser                       |   |
| Passwort:          | •••••                             |   |
| Name des Arbeit    | splatzes: Dimus Test              |   |
|                    | Testen                            |   |
| Pfade Digitale M   | uster                             |   |
| Pfad für unsignie  | rte Digitale Muster PDFs          |   |
| C:\AIS\dimus\u     | nsig                              |   |
| Pfad für signierte | Digitale Muster PDFs              |   |
| C:\AIS\dimus\s     | g                                 |   |
|                    |                                   |   |
|                    |                                   |   |
|                    |                                   |   |
|                    |                                   |   |
|                    |                                   |   |
|                    |                                   |   |
|                    | Ok Schließen                      |   |
|                    |                                   |   |

Im Reiter "Konnektor" wird die Verbindung zum TI-Konnektor konfiguriert.

Die Angaben werden über die Praxis von deren DVO (TI Dienstleister vor Ort) festgelegt.

Ggfs. können hier die Einstellungen aus dem PVS übernommen werden. Im Screenshot sind die Daten nur beispielhaft und werden so vermutlich nicht an einer weiteren Installation funktionieren!

Die "PDF/A Basis-Komformität" unter dem Abschnitt Signatur ist aktuell derzeitig unbedingt zu verwenden

| Konfiguration         |                                      | × |
|-----------------------|--------------------------------------|---|
| Allgemein Konn        | ektor KIM                            |   |
| Konnektor-Ip:         | 192.168.178.67                       |   |
| Dienstverze           | eichnis http Dienstverzeichnis https |   |
| Mandant-Id:           | Mandant01                            |   |
| Client-Id:            | labGate                              |   |
| Arbeitsplatz:         | Platz01                              |   |
| Userld:               | 1                                    |   |
| Port des Ereigr       | nisdienstes: 11000                   |   |
| Zertifikat:           | C:\AIS\dimus\TIVabgate.p12           |   |
| Passwort:             | •••••                                |   |
| Kartenleser           |                                      |   |
| ld:                   | a95f3662-4507-4c58-a3c4-6bfa889eba   |   |
|                       | Auswählen Testen                     |   |
| Signatur<br>PDF/A Bas | sis-Konformität verwenden            |   |
|                       | Ok Schließen                         |   |
|                       |                                      |   |

Unter dem Reiter "KIM" wird der entsprechende "KIM Account" festgelegt. Ggf. können diese Angaben aus dem PVS übernommen werden.

Das LDAP-Verzeichnis wird zur Abfrage von KIM-Adressen benötigt, verwendet aber das LDAP Verzeichnis des TI-Konnektors.

| Konfiguration         |                                       | × |
|-----------------------|---------------------------------------|---|
| Allgemein Konnektor   | KIM                                   |   |
| Port:                 | 636                                   |   |
| Posteingang           |                                       |   |
| Benutzemame:          | vireq01@telekom.kim.telematik-test#ma |   |
| Passwort:             | •••••                                 |   |
| POP3-Server           | 127.0.0.1                             |   |
| POP3-Port             | 995                                   |   |
| Emails nach dem       | Abholen serverseitig löschen          |   |
| Pfad für Email-Ablage |                                       |   |
| C:\AIS\dimus\KIM_IN   | l                                     |   |
| Postausgang           |                                       |   |
| Benutzemame:          | vireq01@telekom.kim.telematik-test#ma |   |
| Passwort:             | •••••                                 |   |
| SMTP-Server           | 127.0.0.1                             |   |
| SMTP-Port             | 465                                   |   |
|                       | Testnachricht                         |   |
|                       | Ok Schließen                          |   |

Im Idealfall sollte jetzt bereits eine Testnachricht via Kim verschickt werden können.

Im Fehlerfall sollten alle Angaben nochmals geprüft werden, ggf. muss auch noch die SMCB oder der eHBA freigeschaltet werden.

Helfen kann auch ein Funktionstest über das PVS, die Funktion eAU ist technisch recht identisch und kann als Indikator für einen Test herangezogen werden.

Abschließend gibt auch das LOG weitere Hinweise zu Fehlersuche. Des findet sich bei einer Standard-Installation unter:

%USERPROFILE%\labGate Connect

## Signiervorgang

Zum Starten des Moduls, ein "Rechtsklick" auf das labGate #connect Tray Icon

"Digitale Muster QES Signierung per TI"

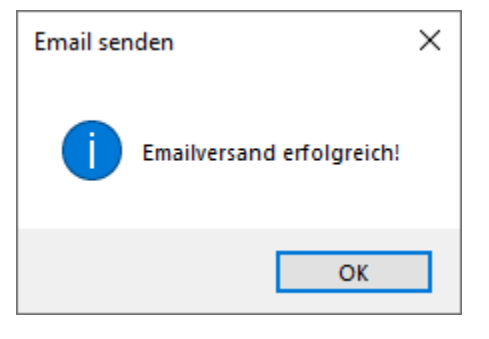

Konfigurieren...
Nicht importierte Aufträge anzeigen...
Digitale Muster QES Signierung per TI
KIM-Posteingang
Beenden

Über Klick auf das Zahnrad die unsignierten Dokumente abrufen.

Es erscheint eine Erfolgsmeldung mit der Anzahl der zu signierenden Dokumente.

| ligtale Muster PDFs                                                                                                    | Anzeige                                                                                                    |                                          |                                                                                                    |               |
|----------------------------------------------------------------------------------------------------|----------------------------------------------------------------------------------------------------|------------------------------------------|----------------------------------------------------------------------------------------------------|---------------|
| erzeichnis für unsignierte Digitale Muster PDFs                                                                                                    |                                                                                                    |                                          |                                                                                                    |               |
| C:\AlS\dimus\unsig                                                                                                    | )                                                                                                    |                                          |                                                                                                    |               |
| PDF nach Signierung löschen                                                                                                    |                                                                                                    |                                          |                                                                                                    |               |
|                                                                                                    |                                                                                                    |                                          |                                                                                                    |               |
|                                                                                                    |                                                                                                    |                                          |                                                                                                    |               |
|                                                                                                    |                                                                                                    |                                          |                                                                                                    |               |
|                                                                                                    |                                                                                                    |                                          |                                                                                                    |               |
|                                                                                                    |                                                                                                    |                                          |                                                                                                    |               |
|                                                                                                    |                                                                                                    |                                          |                                                                                                    |               |
|                                                                                                    |                                                                                                    |                                          |                                                                                                    |               |
|                                                                                                    |                                                                                                    |                                          |                                                                                                    |               |
|                                                                                                    |                                                                                                    |                                          |                                                                                                    |               |
|                                                                                                    |                                                                                                    |                                          |                                                                                                    |               |
|                                                                                                    |                                                                                                    |                                          |                                                                                                    |               |
|                                                                                                    |                                                                                                    |                                          |                                                                                                    |               |
|                                                                                                    |                                                                                                    |                                          |                                                                                                    |               |
|                                                                                                    |                                                                                                    |                                          |                                                                                                    |               |
|                                                                                                    |                                                                                                    |                                          |                                                                                                    |               |
|                                                                                                    |                                                                                                    |                                          |                                                                                                    |               |
|                                                                                                    |                                                                                                    |                                          | PDE                                                                                                    |               |
|                                                                                                    | all the barrield                                                                                                    |                                          |                                                                                                    |               |
|                                                                                                    | endowedawani<br>alifa Kadai                                                                                                    | Index Meda                               |                                                                                                    | 1.0           |
|                                                                                                    | end/wate.                                                                                                    | Kerne Hatte                              |                                                                                                    | ~             |
|                                                                                                    |                                                                                                    |                                          |                                                                                                    |               |
|                                                                                                    |                                                                                                    |                                          |                                                                                                    |               |
|                                                                                                    | Versand                                                                                                    |                                          |                                                                                                    |               |
|                                                                                                    | KM-Adresse                                                                                                    |                                          |                                                                                                    | T I I         |
|                                                                                                    |                                                                                                    |                                          |                                                                                                    |               |
|                                                                                                    | Email-Betreff:                                                                                                    | DIMus                                    |                                                                                                    |               |
| erzeichnis für signierte Digitale Muster PDFs                                                                                                    | Email-Body:                                                                                                    |                                          |                                                                                                    |               |
| :\AJS\dmus\aig                                                                                                    |                                                                                                    |                                          |                                                                                                    |               |
| Verzeichnis nach dem Senden leeren                                                                                                    |                                                                                                    |                                          |                                                                                                    |               |
|                                                                                                    |                                                                                                    |                                          | 🗶 Senden 🔛 Senden 💟                                                                                                    | Scrilebe      |
| Digitale Muster signieren                                                                                                    |                                                                                                    |                                          | Ki Signeren                                                                                                    |               |
| Digitale Muster signieren                                                                                                    |                                                                                                    |                                          | Kisgneen Sensen                                                                                                    |               |
| Digitale Muster signieren<br>Igtale Muster PDFa<br>Fasishtras för unstrusten Dott Ma Muster PDFa                                                                                                    | Anzeige                                                                                                    |                                          | K agrieen                                                                                                    |               |
| Digitale Muster signieren<br>ligtale Muster PDFs<br>erzeichnis für unsignete Digitale Muster PDFs<br>2015 Girmunimum III Russieren III Russieren III Russi<br>Russieren III Russieren III Russie                                                                                                    | Anzeige                                                                                                    |                                          | (X) agrieen                                                                                                    |               |
| Digitale Muster signieren<br>Igdale Muster PDFs<br>exectris Kir umsgrete Dgtale Muster PDFs<br>:VAIS demas Hashen<br>20 Facture Statemen Hashen                                                                                                    | Anzeige                                                                                                    |                                          | [X] square                                                                                                    |               |
| Digitale Muster signieren<br>gazie Muster POFs<br>ereichnis für unsgriete Digtale Muster PDFs<br>(WS demark national)<br>27 PDF nach Signierung Bischen                                                                                                    | Anzeige                                                                                                    |                                          | N 1999999                                                                                                    |               |
| Digitale Muster signieren<br>Ingale Muster PDFs<br>erschnis für unsgriete Dytale Muster PDFs<br>UNS Sidnar unsig<br>© PFF nach Signerung Bischen<br>1,2001 of                                                                                                    | Anzeige                                                                                                    |                                          | Augusta Lanon                                                                                                    |               |
| Digitale Muster signieren<br>Ispale Muster PDFs<br>terschrist für unsginnet Digitale Muster PDFs<br>- Wil-Schmartung Isothen<br>                                                                                                    | Anzeige                                                                                                    |                                          |                                                                                                    |               |
| Digitale Muster signifieren<br>Ingale Muster POFs<br>erezichne Fürungsinste Digitale Muster POFs<br>UNS-Gmurungs<br>                                                                                                    | Anzeige                                                                                                    |                                          |                                                                                                    |               |
| Digitale Muster signieren<br>Igaak Muster PDFs<br>wenchritt für umgenste Digite Nuter PDFs<br>Wild Smart umg<br>PEF nach Sgeneung Stochen<br>330 fast<br>230 fast<br>230 fast<br>230 fast                                                                                                    | Avasige                                                                                                    |                                          |                                                                                                    |               |
| Digitale Muster signieren<br>gaba Muster PDFs<br>erenden Storungenes Dytek Muster PDFs<br>Verlahmer unter<br>Die Storungen die Storung Geschen<br>1980 gef<br>1980 gef<br>2010 gef                                                                                                    | Anzeige                                                                                                    |                                          |                                                                                                    |               |
| Digitale Muster significant<br>spate Muster DDGs<br>search 50 rungentes Dpate Muster PDFs<br>With Semantial Stranger<br>2010 per Search Spranger State<br>2010 per<br>2010 per   | Anzeige                                                                                                    | ~1                                       |                                                                                                    |               |
| Digitale Muster signieren<br>spatie Muster PDFs<br>wendmit für Unsgrunse Digitale Muster PDFs<br>Voldhamer unsgrung<br>21 PDF nach Systemsg Stacham<br>32 Stachar<br>32 Stachar<br>32 Stachar<br>32 Stachar<br>32 Stachar<br>32 Stachar<br>32 Stachar<br>32 Stachar<br>Abruf von                                                                                                    | Anzeige                                                                                                    | × ×                                      |                                                                                                    |               |
| Digitale Muster signifieren<br>spaak Kunter OFG-<br>sondernik für ungesten Digitale Muster POFs<br>Sind Spranzen States<br>3300 opt<br>3300 opt<br>3300 opt<br>3300 opt<br>3300 opt                                                                                                    | Arzeige<br>]<br>DiMus Dokumenten                                                                                                   | . x                                      |                                                                                                    |               |
| Digitale Muster signicen<br>Igata Muster ODFs<br>SNS Sharon Digitale Nuer PDFs<br>SNS Sharon Digitale Nuer PDFs<br>SNS SNS Sharon Digitale Nuer PDFs<br>SNS SNS SNS S                                                                                                    | Anseige<br>DiMus Dokumenten<br>Es wurden 4 Dokume                                                                                  | n X                                      |                                                                                                    |               |
| Digitale Muster signifieren<br>spaak Kunter OFG-<br>sondernik Grungensek Digitale Nuter POFs-<br>NAS demursning Priva<br>2010 pri<br>2010 private<br>2010 private<br>2010                                                                                                    | Anzeige                                                                                                    | . X                                      |                                                                                                    |               |
| Digitale Muster significant<br>gates Muster PDFa<br>escatorita Grungenete Digitale Muster PDFa<br>Wild Smarring (DF rank) Significant<br>3-30 per disconsection (DF rank)<br>3-30 per disconsection (DF rank)<br>3-30 pe                                                                                                    | Anzeige<br>DiMus Dokumenten<br>Is wurden 4 Dokume                                                                                  | n X                                      |                                                                                                    |               |
| Digitale Muster signifieren<br>gezie Maarte POS-<br>ensechne Kongeneren Botale Huster FOFs-<br>UWS damarungen<br>gezie maarte gezie werden<br>1990 et al.<br>2010 et al.<br>2010 et al.<br>2010 et al.<br>2010 et al.<br>2010 et al.                                                                                                    | Arasige                                                                                                    | x X<br>Here abgranders.                  | (1.9000) (1.900) (2.900)<br>                                                                                                    |               |
| Digitale Muster significen<br>galas Muster PDFa<br>escher Gursgeven Digitale Muster PDFs<br>- Wild Smutrissip<br>- 2016 per des<br>- 2016 per des<br>- 201                                                                                                    | Acasige                                                                                                    | nte abgunden.                            |                                                                                                    |               |
| Digitale Muster signifieren<br>gezie Maarte POS-<br>ensechen für ungegeneten Digitale Nuter FOS-<br>UMS dama ungegeneten<br>gezie maarte gezie werden<br>ander ensechen die State werden<br>ander ensechen die State werden<br>ander ensechen dis die State werden<br>ander ensechen d                                                                                                    | Anatipe<br>DDMus Dokumenten<br>£s wurden 4 Dokume                                                                                  | x X<br>Interaignation.                   | (1.9000) (1.900) (1.900)<br>                                                                                                    |               |
| Digitale Muster signieren<br>gese Mater PDFa<br>enschne Grungenete Dyste Nater PDFa<br>SWS-Smurinson<br>2010 ger<br>2010 ger<br>2010 ger<br>2010 ger<br>2010 ger                                                                                                    | Arasige                                                                                                    | x X<br>Inte abgundes                     |                                                                                                    |               |
| Digitale Muster signieren<br>gezie Maarte POS-<br>enschnik fürungsverste Digitale Nuter POS-<br>UMS damunsen<br>gefor nach Sprenzeg texchen<br>USB damunsen<br>USB damunsen<br>USB dam                                                                                                    | Anzeige<br>DMus Dokumenten                                                                                                    | x X<br>Inte abgraden.                    | 1. Jopen (1997)                                                                                                    |               |
| Digitale Muster signieren<br>gate Muster PDFa-<br>erschnetz Grungeven Digitale Muster (PDFa-<br>UMS-Shartu Vinig) () ()<br>() () () () () () () () () () () () () (                                                                                                    | Analige<br>DMus Dokumenten<br>Es wurden 4 Dokume                                                                                   | x<br>He algorides.                       | (A.)genn (Lann) (P)                                                                                                    | affnen        |
| Digitale Muster signieren<br>spice Maater PSP-<br>erschnitz fungeneren<br>UMS-Brunnunge<br>2017 sehad Sprenning Stachen<br>13910 der<br>3300 der<br>3300 der<br>33                                                                                                    | Azaspe                                                                                                    | x X<br>ore adjoint/on<br>or              | 14.00000 (1400) (1400)<br>                                                                                                    | ethoen        |
| Digitale Muster signifieren<br>grafe Muster PDA<br>erstehender Grungeneren<br>UMSdamung<br>Digitale Muster PDFs<br>UMSdamung<br>Digitale Muster<br>Digitale Muster<br>Digitale                                                                                                    | Anatige<br>DMus Dokumenten<br>Es wurden 4 Dokume<br>eHBA-Kane                                                                      | n X<br>Inte abgination.<br>OK            | (A.)gent<br>                                                                                                    | affinen       |
| Digitale Muster significant<br>gates Muster PDFa<br>encodentia Grungenete Dystee Huster PDFa<br>With Sharun Unsig<br>D For Anda Symoury Stochan<br>3300 are<br>3300 are<br>3000 are<br>3000 are<br>30000 are<br>3000 | Azasge<br>DMus Dokumenten<br>Es wurden 4 Dokumenten<br>eHBA-Azarough<br>eHBA-Kane                                                  | n X<br>Inte abgenden.<br>O X             | 1. Jogen (1997)                                                                                                    | ethnen<br>V ( |
| Digitale Muster signifieren<br>spaak Kunzer PSA-<br>teinschendt Kungengenete Digitale Nuter PDFs<br>With dimensional statisticale and the statistical<br>statistical statistical statistical statistical<br>statistical statistical statistical statistical statistical<br>statistical statistical statistical statistical statistical statistical<br>statistical statistical statistic                                                                                                    | Accepe<br>DMus Dokumenten<br>Es wurden 4 Dokume                                                                                    | x X<br>mte abgrufen.<br>OK<br>Netre Kate | (A. 1999) (B. 1999) (C. 1999) (C. 19 | affreen       |
| Digitale Muster signieren<br>lipitale Muster PDF-<br>lipitale Muster PDF-<br>schlichter Muster<br>2,300 and<br>3,300 and<br>3,000 and<br>3,000 and<br>3,000 and                                                                                                    | Araege<br>DMus Dokumenten<br>Es wurden 4 Dokume<br>eHEA-Kate:<br>Verand                                                            | the abgundin.                            | 14.99000 (1400) (1400)<br>                                                                                                    | ittnen<br>v e |
| Digitale Muster signifieren<br>signak Muster PSP-<br>signak Muster PSP-<br>signak Muster PSP-<br>signak muster<br>2010 produktionen<br>3300 produktionen<br>3300                                                                                                    | Accepe<br>DMus Dokumenten<br>Es wurden 4 Dokume<br>eHEA-Kanewäh<br>eHEA-Kanewäh<br>Verand<br>KM-Mdesee                             | x X<br>nte abgraden.<br>Doc              | (X.)90000 (Control (Control (Contro) (Control (Contro) (Contro) (Contro) (Contro) (Contro) (C |               |
| Digitale Muster signieren<br>spaak Auster PS-<br>seeschaft Gurungenete Datek Huter (PS-<br>S-MS-Barruhrung)<br>2010 zur<br>2010 zur<br>201                                                                                                    | Arasige<br>DMus Dokumenten<br>Es wurden 4 Dokume<br>eHEA-Rase<br>Versand<br>KM-Rase<br>Versand                                     | A X X A A A A A A A A A A A A A A A A A  | . <b>(, k, system</b> )<br>                                                                                                    |               |
| Digitale Master significant<br>Signale Master PDFA<br>elevation for unspace (Dystel Master PDF-<br>2005 Statustrum)<br>2016 And Systems States<br>3010 And<br>3010 And                                                                                                    | Acange<br>DiMus Dokumenten<br>eHBA-Ramel<br>eHBA-Rame<br>Versand<br>KMAdesse<br>Eind Bereff.                                       | x X<br>Total States                      |                                                                                                    |               |
| Digital Muster signieren<br>spaak Auster PS-<br>seechen Kungensele Datab Muster PDFs<br>2015 der unter<br>3300 gef<br>2016 der<br>2016 der                                                                                                    | Anzege<br>DDMus Dokumenten<br>Es wunden 4 Dokumenten<br>Es wunden 4 Dokumenten<br>HEA Kate:<br>Vonand<br>KMA dorsee:<br>Email Body | A X X Interface digension                | [], A. Jopenni<br>→                                                                                                    |               |
| Digitale Master significen<br>Spase Master PDFs<br>weekende Grouppereie Dystee Master PDFs<br>CMASHanuruma<br>2010 per deal Sparsers Spase Master PDFs<br>2010 per deal Sparsers Dystee Master PDFs<br>weekende Grouppese Dystee Master PDFs<br>2010 per deal Sparsers Dystee Master PDFs<br>2010 per deal Sparsers Dystee Master PDFs<br>2010 per deal Sparsers Dystee Master PDFs<br>2010 per deal Sparsers Dystee Master PDFs<br>2010 per deal Sparsers Dystee Master PDFs<br>2010 per deal Sparsers Dystee Master PDFs<br>2010 per deal Sparsers Dystee Master PDFs                                                                                                    | Acange<br>DMAss Dokumenten<br>Es wurden 4 Dokume<br>eHBA-Aurwah<br>Wasand<br>KMAdrasse<br>Enad Beereft<br>Enal Bedy                | A X X Interstignation                    | (X.)90000 (J. 1000) (V. 1000)                                                                                                    |               |

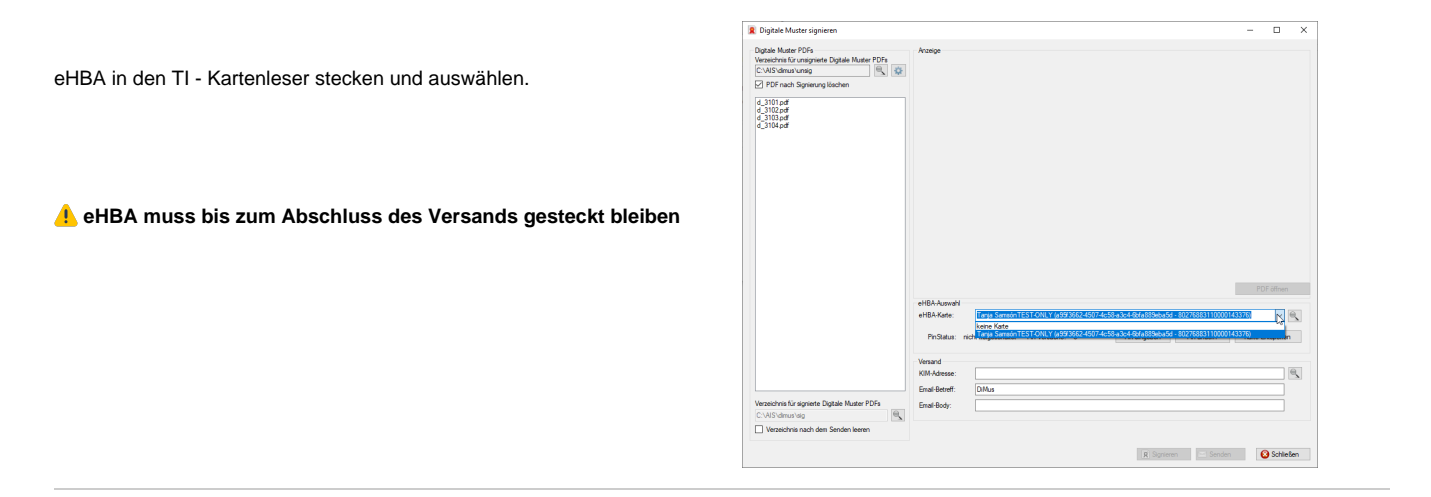

Auswahl der zu signierenden Aufträge auf der linken Seite. Über **STRG** + A können alle Aufträge gewählt werden. Auf der rechten Seite können noch Angaben zur Signatur ergänzt und korrigiert werden.

Die Empfängeradresse (KIM-Adresse) wird in der Regel automatisch aus labGate #web übernommenen und muss nicht weiter angepasst werden müssen. Bei Bedarf kann die Empfängeradresse angepasst werden.

Ganz unten Links kann noch die Funktion deaktiviert werden, dass das Ausgangsverzeichnis nach erfolgreichen Versenden der DiMus Nachrichten via KIM geleert wird. Dies ist nur bei Tests sinnvoll und in einem produktiven Einsatz in der Regel nicht sinnvoll.

| Digitale Musici P DPs                                                   | Anzeige                                                                                                    |                                        |
|-------------------------------------------------------------------------|----------------------------------------------------------------------------------------------------|----------------------------------------|
| Verzeichnis für unsignierte Digitale Muster PDFs<br>CNAIS view als main | Dimensional Characteristic Columniation                                                                                                    | unor T                                 |
| PDF nach Signierung löschen                                             | ACK Nordost unterschungen als Auftragsleistung Nex versich als beideren Rex versich in der Stellen in der Stellen in der Stell |                                        |
|                                                                         | Mandy 19,04.00 Manuter Machine at Sector                                                                                                    | un Owned                               |
| d 3102pdf                                                               | D 110(1, 93<br>D 14770 Brandenburg an d                                                                                                    | 3 23                                   |
| d_3103.pdf<br>d_3104.pdf                                                | 109519005 H256576586 200000<br>Minutes N Artic Sea                                                                                                    | nang H<br>ngauthanar                   |
|                                                                         | 791234000 123456600 27.09.23                                                                                                    | January 14<br>January 14<br>January 14 |
|                                                                         |                                                                                                    | king Sterilisation.<br>Babbruch        |
|                                                                         | Estimation Thing Takto Fin                                                                                                    |                                        |
|                                                                         | Abbrechen, Fingernage                                                                                                    |                                        |
|                                                                         | Refund Madhadian                                                                                                    |                                        |
|                                                                         |                                                                                                    |                                        |
|                                                                         | Adap                                                                                                    |                                        |
|                                                                         |                                                                                                    |                                        |
|                                                                         | Irgendwas mit Edeta, HBAlc                                                                                                    |                                        |
|                                                                         | Middle reveales to Abelautifies, Beutivalization of Schleutifies Beutivality (COLD)                                                                                                    | Analytic Deve Aut                      |
|                                                                         |                                                                                                    |                                        |
|                                                                         |                                                                                                    | PDF öffnen                             |
|                                                                         | eHBA-Auswahi                                                                                                    |                                        |
|                                                                         | eHBA-Kate: Tanja Samson TEST ONLY (a99/3662-4507-4c58-a3c4-6b/a889eba5d - 80276883110                                                                                                    | 000143376) 🗸 🔍                         |
|                                                                         | Performent and Antonio Antonio | Keda Cataoona                          |
|                                                                         | Pristatus, non integeschate. Priversuche, 3 Priversuche, 3                                                                                                    | Kate Entsperien                        |
|                                                                         | Versand                                                                                                    |                                        |
|                                                                         | KIM-Adresse: vireq01@telekom.kim.telematik.test                                                                                                    | 9                                      |
|                                                                         | Final-Betreff: DMus                                                                                                    |                                        |
|                                                                         |                                                                                                    |                                        |
| Vezeichnis für sinnierte Dioitale Muster PDFs                           | Event Barter                                                                                                    |                                        |
| Verzeichnis für signierte Digitale Muster PDFs<br>C-VAIS-dimustratio    | Email-Body:                                                                                                    |                                        |

Über den Button"Signieren" den Signiervorgang starten und den Anweisungen auf dem Kartenterminal Folge leisten (PIN Eingabe).

| Digitale Muster PDFs                             | Anzeige                                                                                                    |
|--------------------------------------------------|----------------------------------------------------------------------------------------------------|
| Verzeichnis für unsignierte Digitale Muster PDFs |                                                                                                    |
| C:\AIS\dimus\unsig                               | Uberweisungsschein für Laboratoriums- 10DF                                                                                                    |
| PDF nach Signierung löschen                      | AUE. NOT GOALE untersuchungen als Auftragsteistung<br>Wie weise is teater<br>Bolch                                                                                                    |
| d_3101.pdf                                       | Manoy 19, 64, 89<br>Dorfstr, 93<br>D. 14770 Brandenburg an d                                                                                                    |
| d_3103.pdf                                       | Logislightering Webblerb Base<br>109519005 H256576586 X00000 Logislands Hittedon                                                                                                    |
| 0_310400                                         | 791234000 123456600 27.09.23                                                                                                    |
|                                                  | Brief and Ser Ministered and the Second Second |
|                                                  | Estudiorentitos join (p                                                                                                    |
|                                                  | Diagrone Versierts-diagrone                                                                                                    |
|                                                  | Abbrechen, Fingerhage                                                                                                    |
|                                                  |                                                                                                    |
|                                                  |                                                                                                    |
|                                                  | Adrag                                                                                                    |
|                                                  | Transfere wit Wets With                                                                                                    |
|                                                  | Signatur                                                                                                    |
|                                                  |                                                                                                    |
|                                                  |                                                                                                    |
|                                                  | Signiervorgang durchgeführt: 1/1 erfolgreich. PDF öffnen                                                                                                    |
|                                                  | eHBA-Auswahl                                                                                                    |
|                                                  | eHBA-Kate: Tanja 76883110000143376) V                                                                                                    |
|                                                  | Ox.                                                                                                    |
|                                                  | PinStatus: nicht freigeschaltet Pin-Versuche: 3 Pin eingeben Pin ändem Karte Entsperren                                                                                                    |
|                                                  | Versand                                                                                                    |
|                                                  | KIM-Adresse: vireg01@telekon kim telematik test                                                                                                    |
|                                                  | Enal-Betreff: DIMus                                                                                                    |
| Verzeichnis für signierte Digitale Muster PDFs   | Emal-Body:                                                                                                    |
| C:\AIS\dimus\sig                                 |                                                                                                    |
|                                                  |                                                                                                    |

Abschließend über "Senden" die signierten Dokumente verschicken.

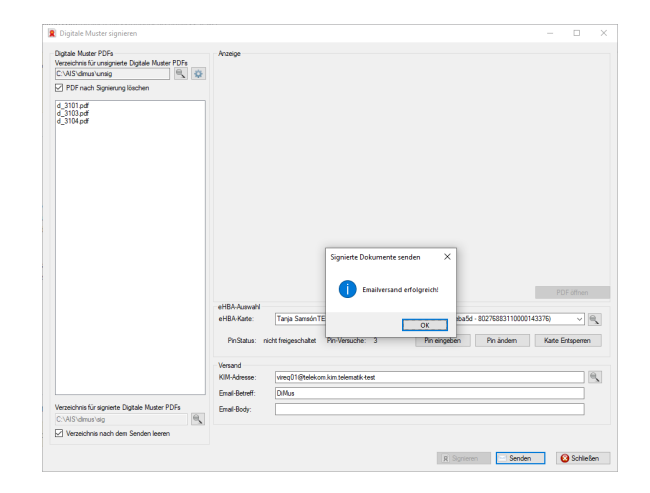